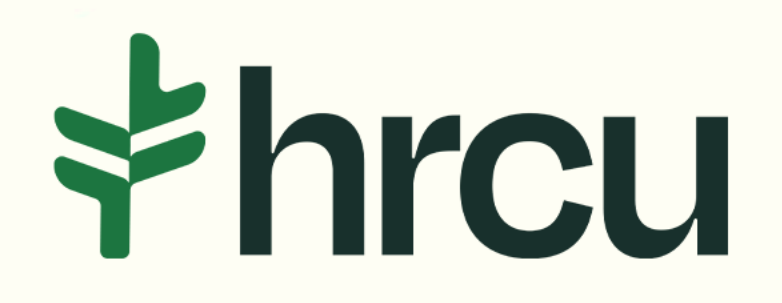

## Self-Service Walkthrough

Helpful tips for your everyday digital banking needs.

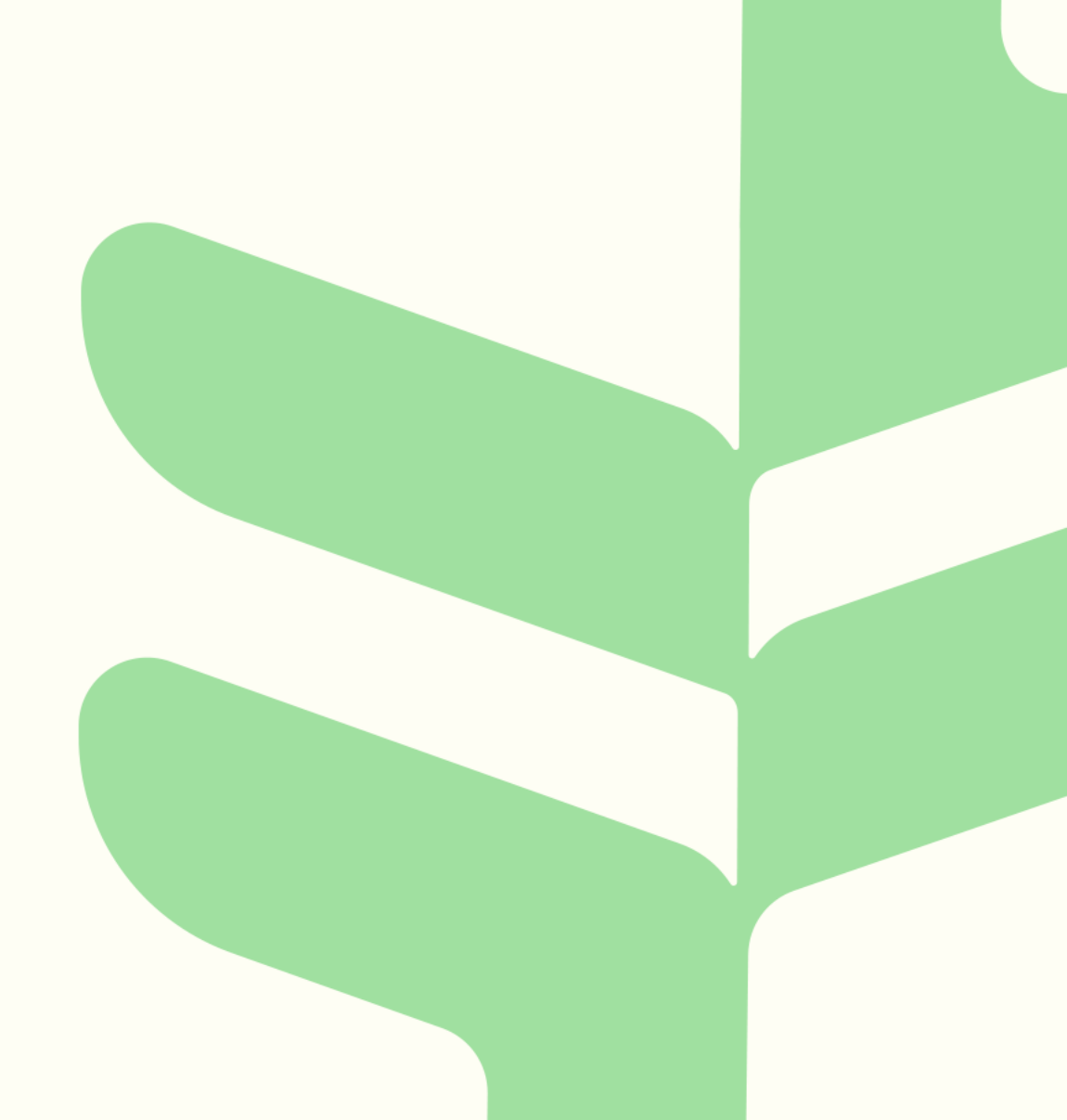

## Setting Up A Travel Plan

After logging into your HRCU Mobile App, you should see a Snapshot of your account, as shown here. To set up a *Travel Plan,* click on the *More* button at the bottom right.

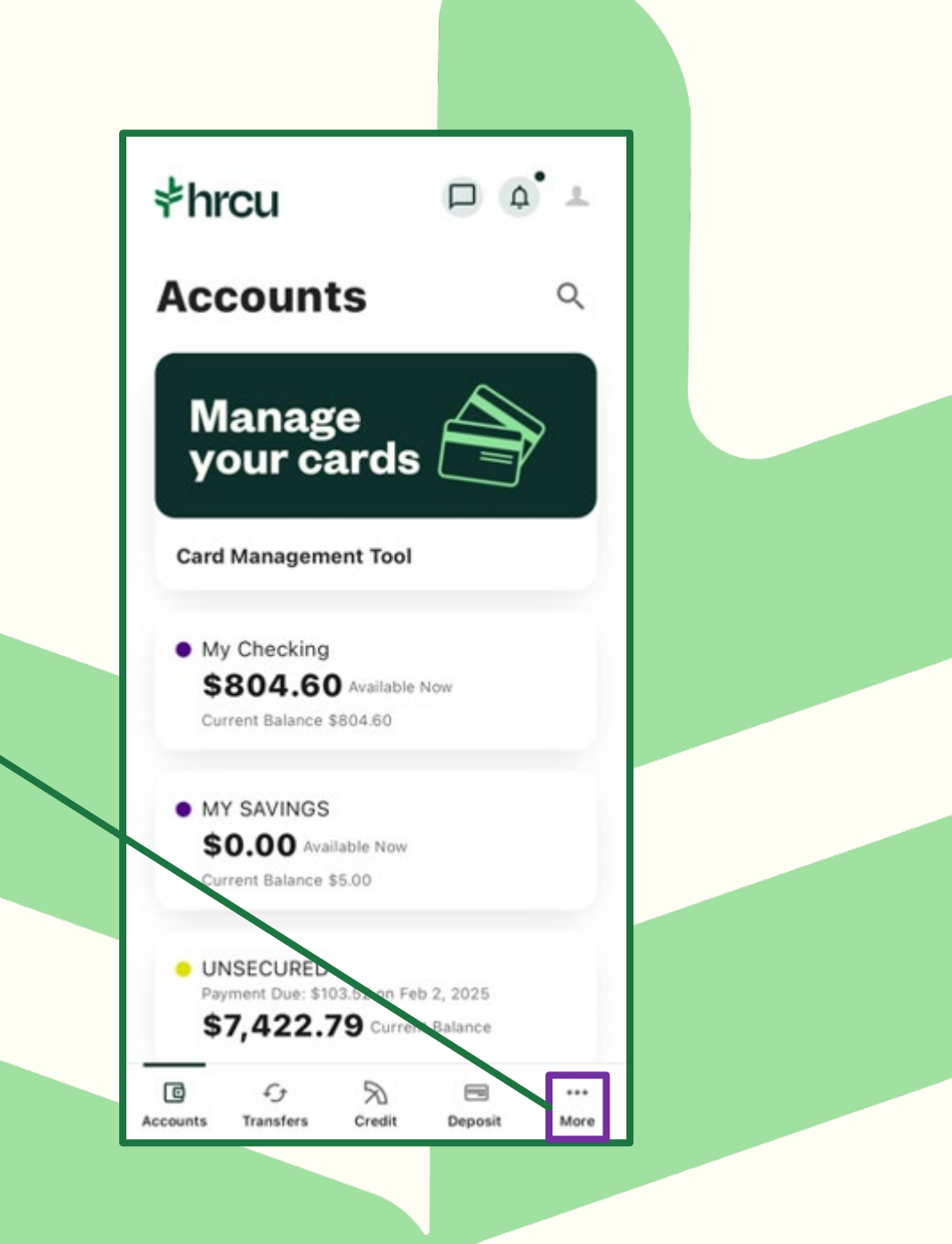

Click on the *Tools* & Settings tab, followed by Card Management.

| khrcu                      | =                              |
|----------------------------|--------------------------------|
| LAST LOGIN January 1, 2025 | CHECKING                       |
|                            | FREE CHECKING                  |
| 🖸 Accounts 🗸               | REGULAR CHECKING               |
| 💿 Transfer & Pay 🗸         | SAVINGS                        |
| 🖹 Apply 🗸                  | PRIMARY SAVINGS                |
| 🛹 Financial Planning 🗸     | CREDIT CARDS                   |
| 🕸 Tools & Settings 🔨       | VISA CLASSIC                   |
| Card Management            | <u> </u>                       |
| Message Center             | LEGEND     A available balance |
| Locations                  |                                |
| Settings                   |                                |
| Alert Settings             |                                |
| UTILITIES                  | Opening an account             |
| 📞 Contact Us               | - p                            |
| O Locations                |                                |
|                            | *                              |

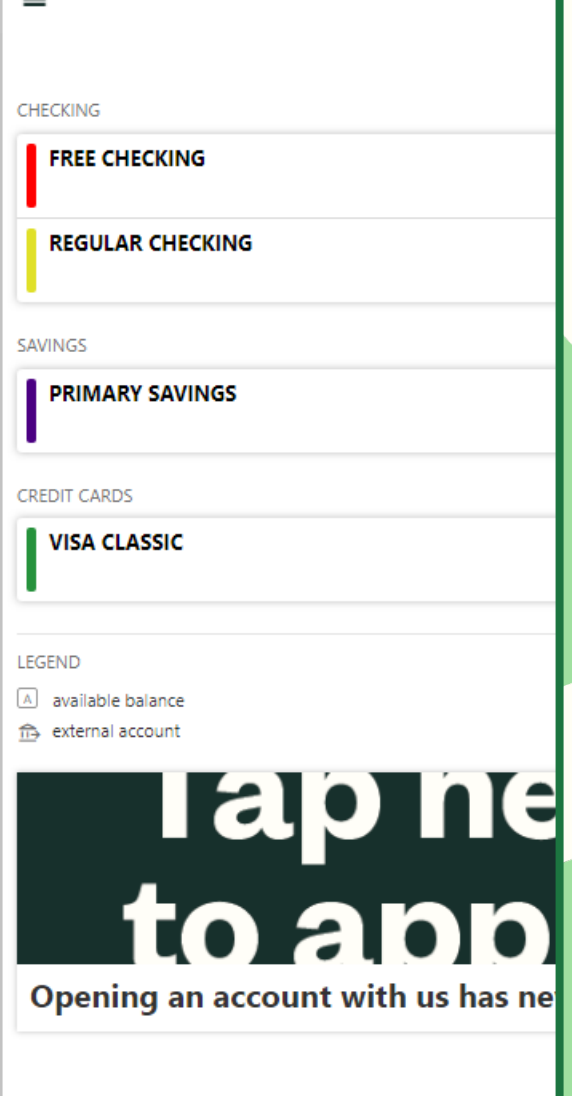

This is displaying which card you are going to be making the Travel Plan for. If you would like to set one up for another card of yours, simply swipe the card to the left and your next card will appear. Once you have the card you would like, scroll down until you see Manage Travel Plans.

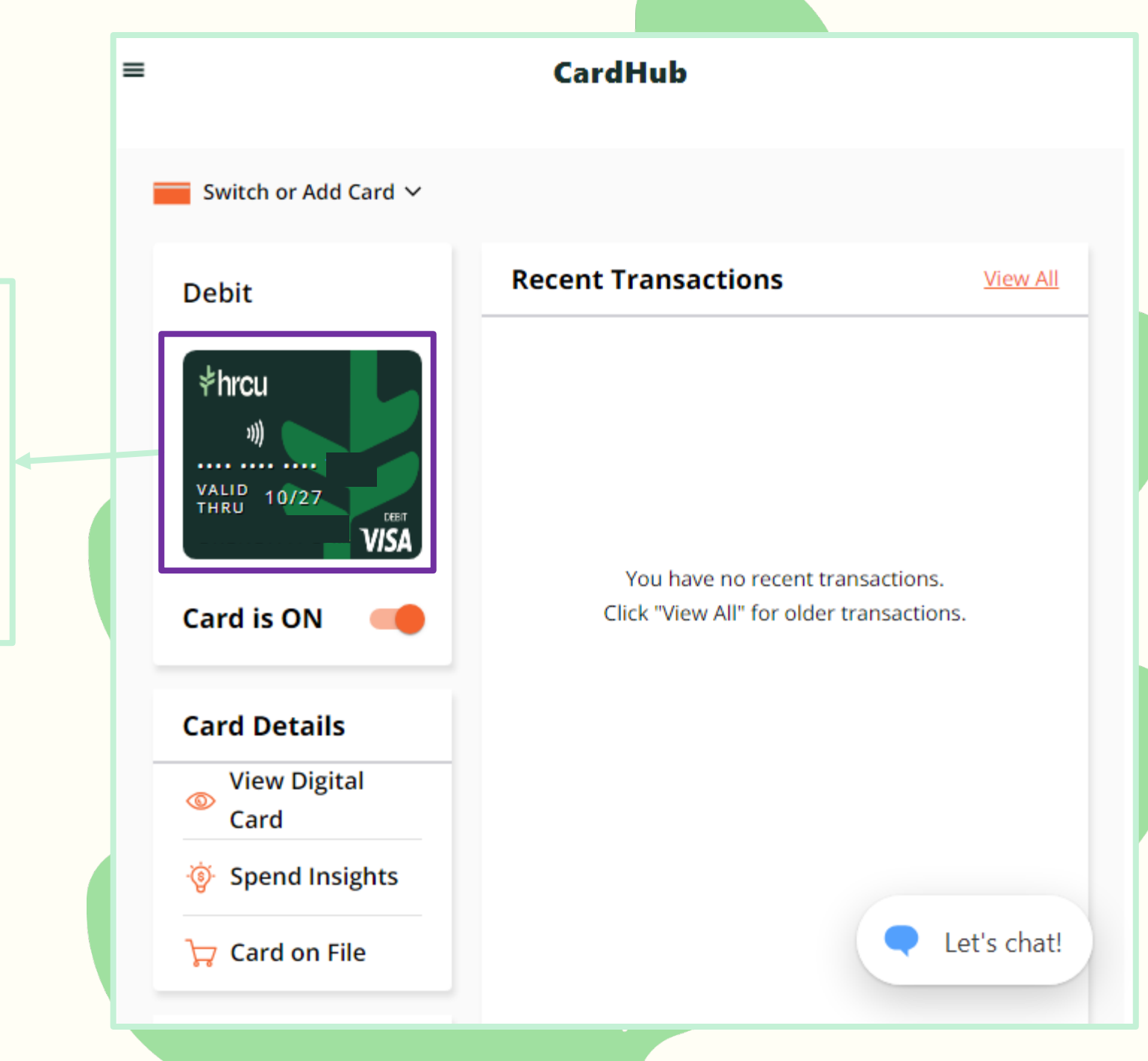

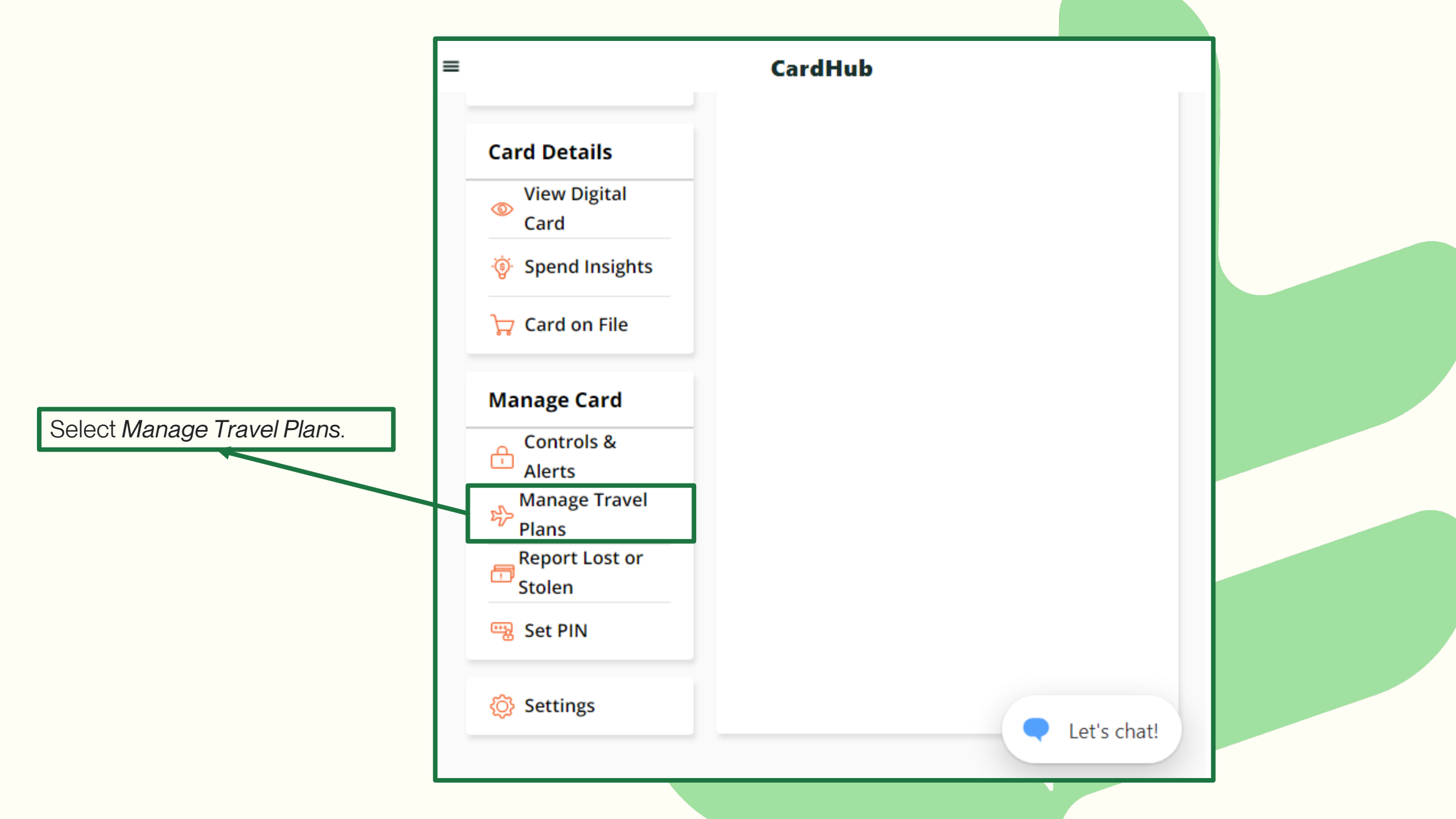

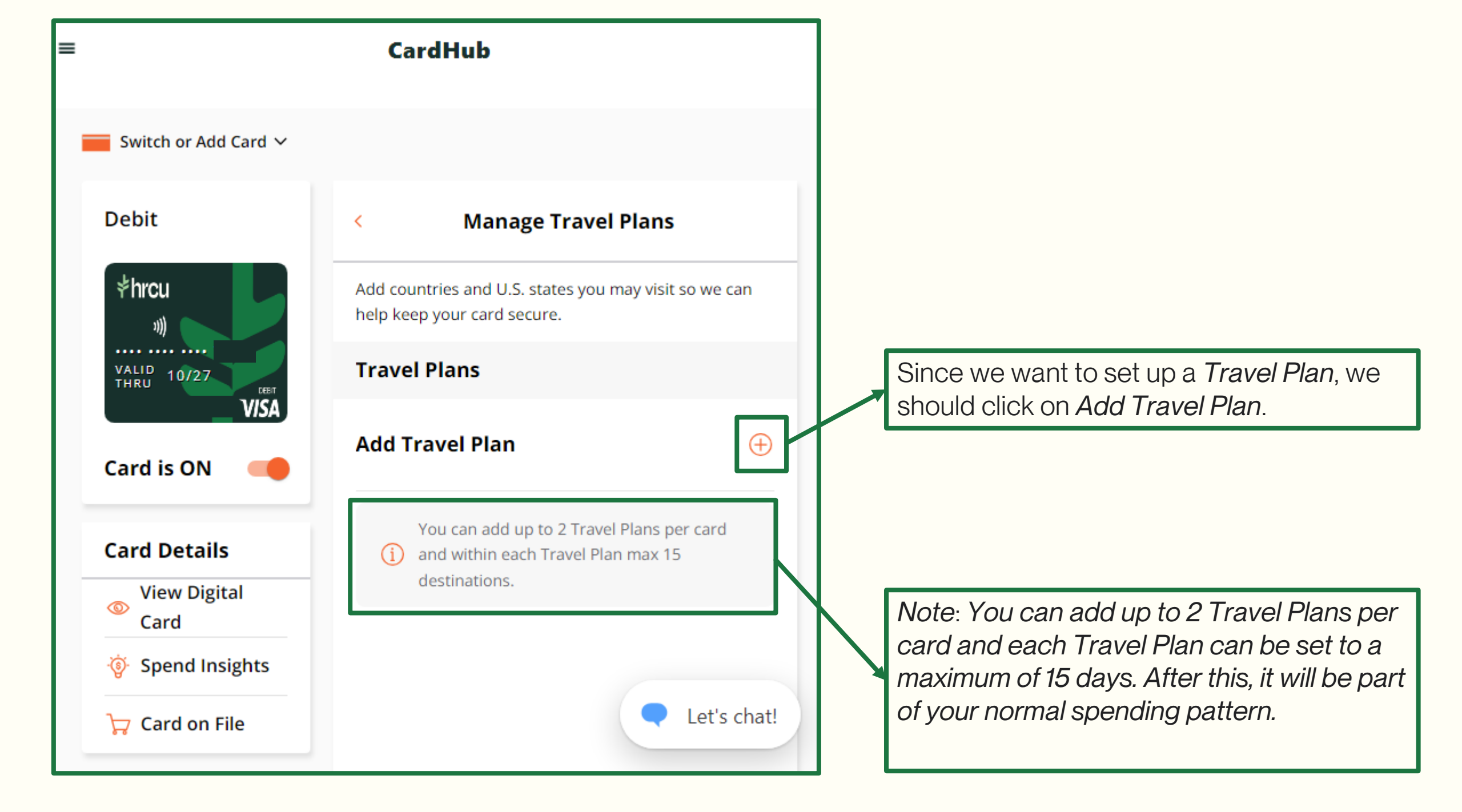

| CardHub                                        |                                                                                                    |  |
|------------------------------------------------|----------------------------------------------------------------------------------------------------|--|
| Debit                                          | Security Token                                                                                         |  |
| *hrcu                                          | We need to send you a security token. Please select how you would like to receive the token.           |  |
| VALID 09/28                                    | (XXX)XXX-                                                                                              |  |
| Card is ON                                     | @GMAIL.COM                                                                                             |  |
| Card Details                                   | If your email address or phone number has<br>changed, please <u>contact us</u> to get them<br>updated. |  |
| <ul> <li>View Digital</li> <li>Card</li> </ul> | Next                                                                                                   |  |
| 💮 Spend Insights                               |                                                                                                    |  |
| Ър Card on File                                | Cancel                                                                                                 |  |
| Manage Card                                    |                                                                                                    |  |
| Controls &<br>Alerts                           | Let's ch                                                                                               |  |
| Manage Travel                                  |                                                                                                    |  |

When setting up a *Manage Travel Plan*, you will be required to do Two Factor Authentication and verify your identity. You can elect to receive an email confirmation or a text message.

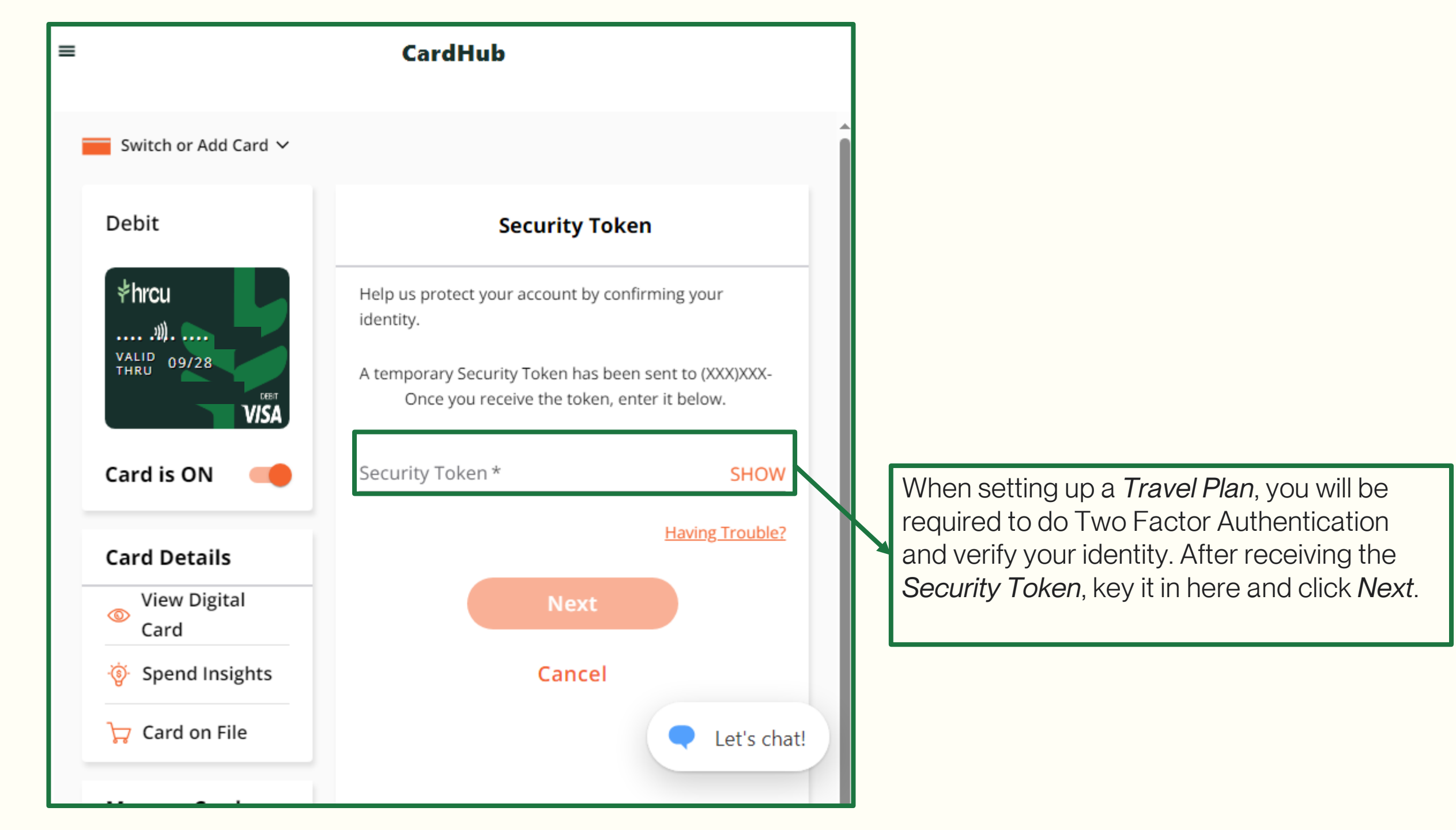

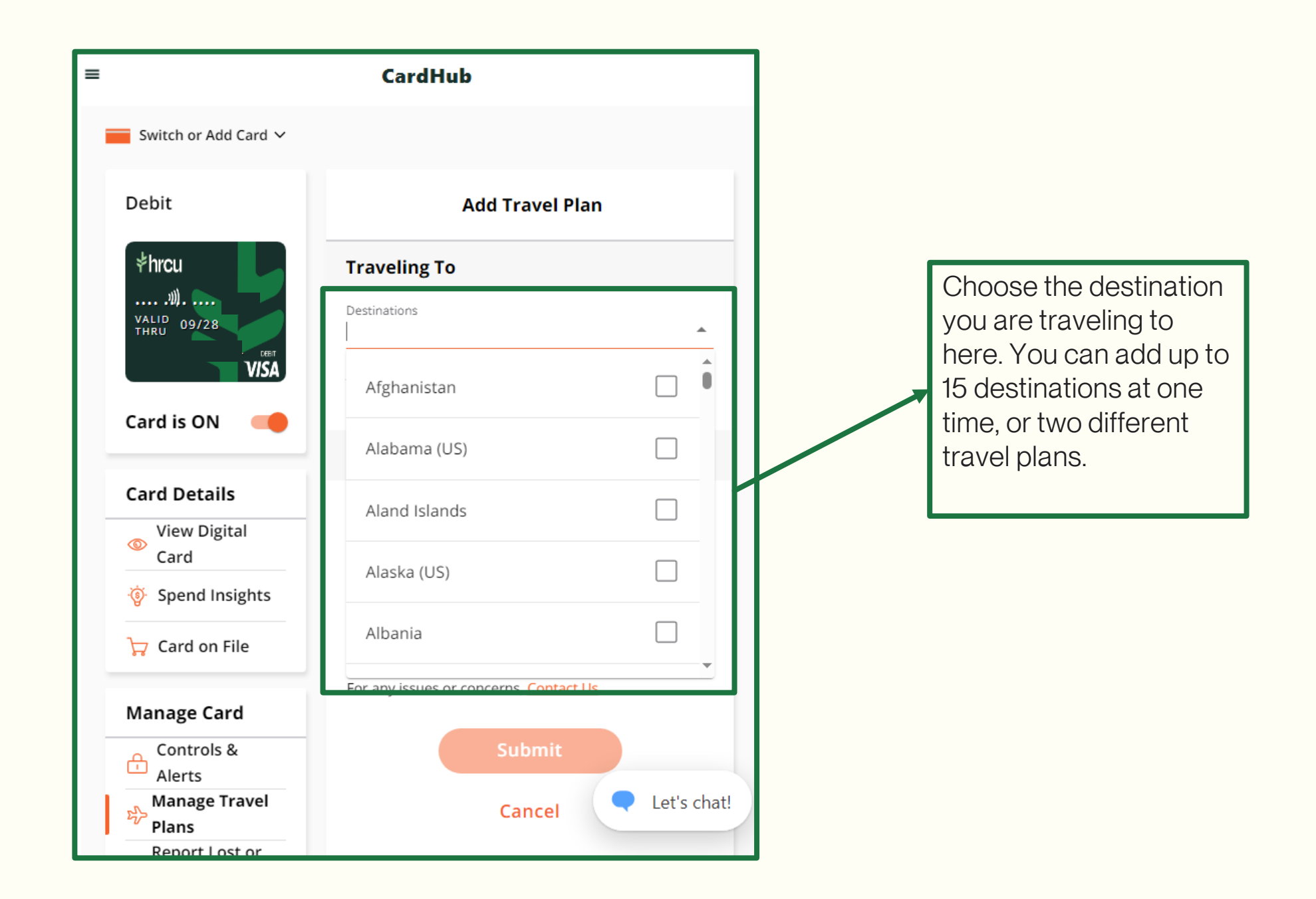

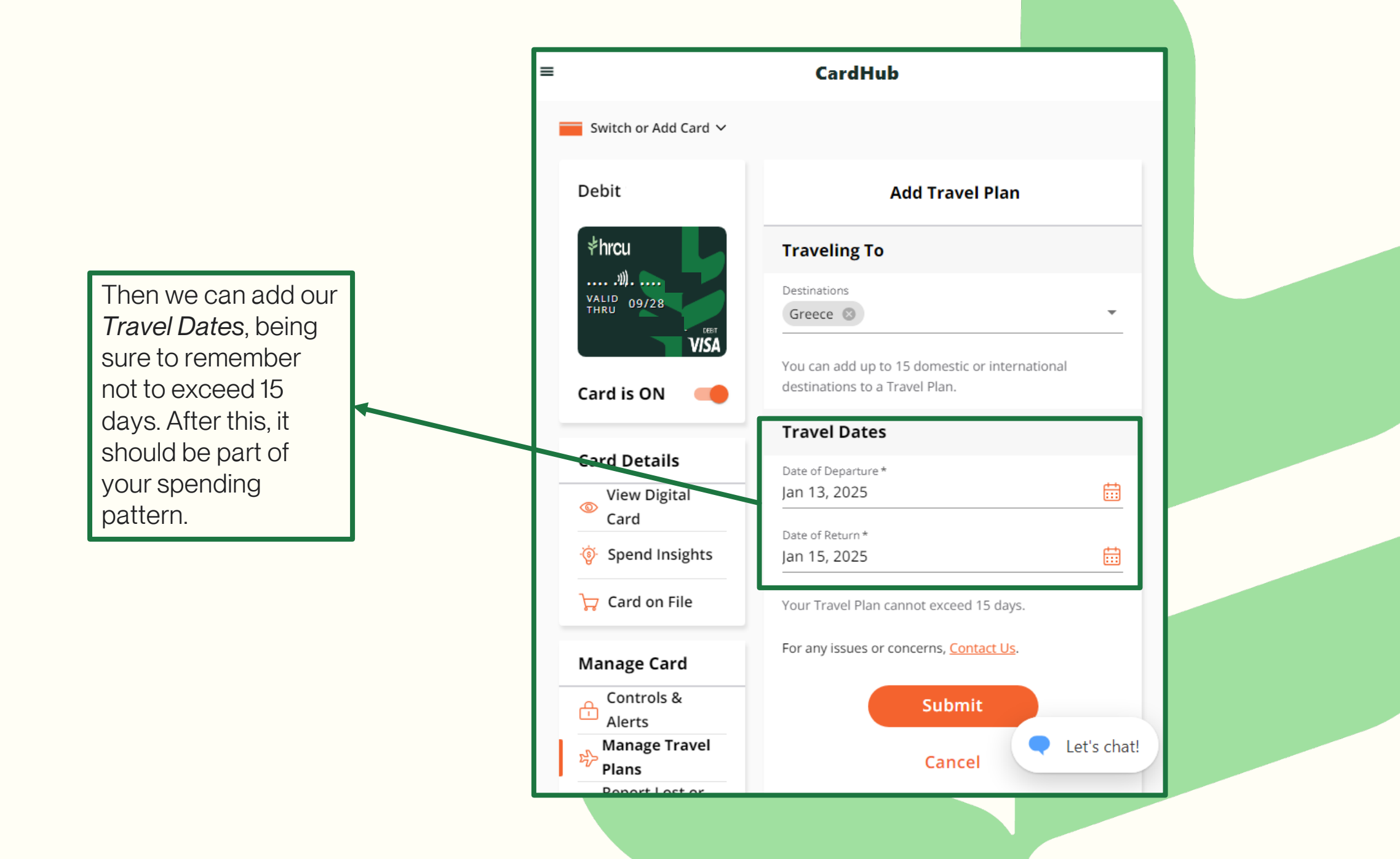